## eduroam CONNECTION INSTRUCTIONS

## MACOS 10.7 (LION)

.

Connect to the eduroam\_setup wireless network. Your web browser will open and the setup tool welcome page will open. Click start to accept the IT Rules and Regulations and continue the setup.
 Join "eduroam\_setup"

| <image/> EXEMPTION IN CONTRACT SUBJECT OF CONTRACT SUBJECT SUBJECT                                                                   |                                            | ))                                                                                                    | Welcor                                                                                            | ne To The                                                                                                    |                                                                                                |                                                                    |
|----------------------------------------------------------------------------------------------------|--------------------------------------------|----------------------------------------------------------------------------------------------------|---------------------------------------------------------------------------------------------------|----------------------------------------------------------------------------------------------------|------------------------------------------------------------------------------------------------|--------------------------------------------------------------------|
| his wizard will configure your computer for secure network access.<br>To ansure your security, the Cardfi Metropolian University network utilizes a secure authentication mechanism known as WPA2-Enterprise and 802.1X. This security mechanism protects your user name and password. In a wirefees and your sector metwork, your network connection equives specific settings. This wizard will ensure that your machine is properly configured.<br>ArressConnect will attempt to tool automatically using a Java Applet or ActiveX. If you prefer, you may load XeressConnect manually.<br>• get started, simply accept the IT Rules and Regs and click 'Start >!<br>• get started, simply accept the IT Rules and Regs and click 'Start >!<br>• thtp://eduroamsetup.cardfiffmet.ac.uk/<br>entropy of the terms of the [I Rules and Regs. Start >!<br>• http://eduroamsetup.cardfiffmet.ac.uk/<br>entropy of the terms of the [I Rules and Regs. Start >!<br>• http://eduroamsetup.cardfiffmet.ac.uk/<br>entropy of the terms of the [I Rules and Regs. Start >!<br>• http://eduroamsetup.cardfiffmet.ac.uk/<br>• http://eduroamsetup.cardfiffmet.ac.uk/<br>• http://eduroamsetup.cardfif | e                                          | <b>duroam</b> e                                                                                                    | eduroam                                                                                           | setup too                                                                                                    | ol                                                                                             |                                                                    |
| <text><text><text></text></text></text>                                                                                                    | This w                                     | izard will configure your con                                                                                                    | nputer for secu                                                                                   | re network access.                                                                                                    |                                                                                                |                                                                    |
| ApressConnext will attempt to load automatically using a Java Applet or ActiveX. If you prefer, you may load<br>Acreasion on the manually.   e pet started, simply accept the IT Rules and Regs and click 'Start >'.   I accept the terms of the IT Rules and Regs.   I accept the terms of the IT Rules and Regs.   I thp://eduroamsetup.cardiffmet.ac.uk/   Determinision to run an application click Always Run on this sites   assetup.cardiffmet.ac.uk/page4_payaws.asp   Torbusch I Weigela I wass   I you Tube I Weigela I wass   I weige To The   Concerned To The   Concerned To The                                                                                                    | į                                          | To ensure your security, the Cardiff<br>as WPA2-Enterprise and 802.1X. Th<br>environment, it also protects your di<br>requires specific settings. This wiza                                                                                                    | f Metropolitan Univer<br>his security mechani<br>lata with network end<br>ard will ensure that yo | rsity network utilizes a sec<br>ism protects your user na<br>cryption. To utilize this sec<br>our machine is properly co                                                                                                    | cure authentication mech<br>ime and password. In a s<br>cure network, your netwo<br>onfigured. | nanism known<br>wireless<br>ork connection                         |
| e get started, simply accept the IT Rules and Regs and click 'Start >'.  I accept the terms of the T Rules and Regs. <a href="http://eduroamsetup.cardiffmet.ac.uk/">http://eduroamsetup.cardiffmet.ac.uk/</a> <a href="http://eduroamsetup.cardiffmet.ac.uk/">http://eduroamsetup.cardiffmet.ac.uk/</a> <a href="http://eduroamsetup.cardiffmet.ac.uk/">http://eduroamsetup.cardiffmet.ac.uk/</a> <a href="http://eduroamsetup.cardiffmet.ac.uk/">http://eduroamsetup.cardiffmet.ac.uk/</a> <a href="http://eduroamsetup.cardiffmet.ac.uk/">http://eduroamsetup.cardiffmet.ac.uk/</a> <a href="http://eduroamsetup.cardiffmet.ac.uk/">http://eduroamsetup.cardiffmet.ac.uk/</a> <a href="http://eduroamsetup.cardiffmet.ac.uk/">http://eduroamsetup.cardiffmet.ac.uk/</a> <a href="http://eduroamsetup.cardiffmet.ac.uk/">active.estad s</a> <a href="http://eduroamsetup.cardiffmet.ac.uk/">http://eduroamsetup.cardiffmet.ac.uk/</a> <a href="http://eduroamsetup.cardiffmet.ac.uk/">http://eduroamsetup.cardiffmet.ac.uk/</a> <a href="http://eduroamsetup.cardiffmet.ac.uk/">active.setad s</a> <a href="http://eduroamsetup.cardiffmet.ac.uk/">http://eduroamsetup.cardiffmet.ac.uk/</a> <a href="http://eduroamsetup.cardiffmet.ac.uk/">active.setad s</a> <a href="http://eduroamsetup.cardiffmet.ac.uk/">active.setad s</a> <a href="http://eduroamsetup.cardiffmet.ac.uk/">http://eduroamsetup.cardiffmet.ac.uk/</a> <a href="http://eduroamsetup.cardiffmet.ac.uk/">active.setad s</a> <a href="http://eduroamsetup.cardiffmet.ac.uk/">http://eduroamsetup.cardiffmet.ac.uk/</a> <a href="http://eduroamsetup.cardiffmet.ac.uk/">wtipe</a> <a href="http://eduroamsetup.cardiffmet.ac.uk/">wtipe</a>                                                                                                    |                                            | XpressConnect will attempt to load a<br>XpressConnect manually.                                                                                                    | automatically using a                                                                             | a Java Applet or ActiveX. I                                                                                                    | lf you prefer, you may <u>lo</u>                                                               | ad                                                                 |
| I accept the terms of the T_Rules and Ross.          Ittp://eduroamsetup.cardiffmet.ac.uk/         Intp://eduroamsetup.cardiffmet.ac.uk/         Intp://eduroamsetup.                                                                                                    | To get                                     | started, simply accept the IT R                                                                                                    | ules and Regs ar                                                                                  | nd click 'Start >'.                                                                                                    |                                                                                                |                                                                    |
| ttp://eduroamsetup.cardiffmet.ac.uk/<br>eemission to run an application click Always Run on this site<br>ansetup.cardiffmet.ac.uk/page4_avaws.asp<br>ope kage * vortube * Wikiged * News * Popular * Save BBC Emusic & * archive.netisd & * routube - HC's Chi<br>reference wikiged for the same are the same are the sa                                                               |                                            |                                                                                                    |                                                                                                   | I accept the terms                                                                                                    | of the IT Rules and Reg                                                                        | s. Start >                                                         |
| ermission to run. Learn more       Quegos run on         ermission to run. Learn more       Decome to The education         education this page. Xpress Connect will appear in a na work on and the max webs in the boose.       Decome to this supplication?         education will be deform this page. Xpress Connect will appear in a na work on and the max webs in the boose.       Decome to this supplication?         et appears. Instead of Xpress Connect, cick togs to manuely and Xpress Connect, cick togs to manuely.       Decome to this supplication?         ressConnect does not deploy, cick have to go to the <u>max und combod coase</u> .       ressConnect does not deploy, cick have to go to the <u>max und combod coase</u> .                                                                                                    | ner                                        | nission to run an a                                                                                                    | http://eduroam                                                                                    | setup.cardiffmet.ac.uk/                                                                                                    | s Run on th                                                                                    | ic cito                                                            |
| <image/> <image/> <image/> <image/> <image/> <image/> <image/> <image/> <image/> <image/>                                                                                                    | peri<br>uroamset                           | nission to run an a<br>up.cardiffmet.ac.uk/page4_javaws.asp<br>ps 💐 routube 🗋 Wekjeda 🔛 News                                                                                                    | http://eduroams<br>application<br>s Popular A Sav                                                 | setup.cardiffmet.ac.uk/<br>n click Alway<br>e BBC 6music & 1 & archive.                                                                                                    | 's Run on th<br>netbsd.se 🔉 YouTube - IPL                                                      | is site                                                            |
| aConnect will bad from this page. XpressConnect will appear in a to whole with the brows:<br>to whole with the gage will remain whole in the brows:<br>the appears information cick. Yakow:<br>the appears information cick. Yakow:<br>the appears information cick. It is the the brows:<br>the appears information cick. It is the the brows:<br>the appears information cick. It is the the brows:<br>the appears information cick. It is the brows:<br>the appears information cick. It is the appears information cick. It is the appears information cick. It is the appears information                 | Derl<br>uroamsel<br>Google M<br>rr permiss | nission to run an a<br>up.cardiffmet.ac.uk/page4_avaws.asp<br>gs ≷ YouTube ` Wikipedia ` Newr<br>on to run. Learn.more                                                                                                    | http://eduroam<br>application<br>p<br>s Popular → Sav                                             | setup.cardiffmet.ac.uk/<br>n click Alway<br>e BBC 6music 6   🌊 archive.a                                                                                                    | 'S Run on th<br>netbid.se 🚡 YouTube - IPL                                                      | is site<br>'s Chu:<br>Always run on t                              |
| t the appears instead of XpressConnect, click box to manually<br>and XpressConnect.<br>Second the fits appear in the second fit is applied in the second fit is applied in the second fit is applie                                                                  | peri<br>uroamset<br>coogle M<br>rr permiss | nission to run an a<br>upcadiffmet.ac.uk/page4_javaws.asp<br>gs Tourube Wikjedd News<br>on to run. Learn.more<br>Welcom<br>uroann eduroam                                                                                                    | http://eduroam:<br>application                                                                    | setup.cardiffmet.ac.uk/<br>n click Alway<br>e 88C 6music & I ≰ archive.a                                                                                                    | 'S Run on th<br>netbad se 🖀 YouTube - IPL                                                      | is site<br>'s Cho:<br>Always run on t<br>Brob Newed by Claudjath / |
| ressConnect does not display, click here to go to the manual download page.                                                                                                    | period<br>coogle M<br>rr permiss           | nission to run an a<br>up.cardiffmet.ac.uk/page4_javaws.asp<br>s vurule Wikjadi New<br>on to run. Learn.more<br>Welcom<br>welcom<br>eduroam<br>with bace from this page. XpressConnect Wiggerson.                                                                                                    | http://eduroam<br>application<br>s Popular + Sav<br>ee To The<br>setup tool                       | setup.cardiffmet.ac.uk/<br>n click Alway<br>e 88C 6music & X archive.a<br>water to run this application?<br>water to run this application?<br>water to run this application?                                                                                                    | rs Run on thi<br>netbsd.se TouTube - IPL                                                       | is site<br>'s chu:<br>Always run on t<br>Broo heered by Caudjain P |
|                                                                                                    | presnowned Xpre                            | nission to run an a<br>up.cardiffmet.ac.uk/page4_javaws.asp<br>s vorute Wikledi News<br>on to run. Learn more<br>Welcom<br>Welcom<br>welcom<br>eduroam<br>welcom<br>the bas from the age. XpressConnet twill agent<br>we and the page wirenain volte in the browser.<br>HypersaConnet groups of characteristic det Mews.<br>Bern intead of XpressConnet, tick Kerg to manual<br>acconnet. | http://eduroam<br>application<br>a Popular & Sav<br>ee To The<br>setup tool<br>in a<br>in a       | setup.cardiffmet.ac.uk/<br>n click Alway<br>e 880 6music & 🔹 archives<br>e 880 6music & 📽 archives<br>www.to.um.to.um.setup<br>for archives archives archives archives<br>for archives archives archive | rs Run on thi<br>netbsd.se Tourube - IPL                                                       | is site<br>'s chu:<br>Always run on t<br>Proo Preved by Caudjain P |

• If Java is disabled on your device you will need to download the setup config manually. Click the link at the bottom of the page to go to the manual setup page

| XpressConnect will<br>load from this page.                                                                                                    |                                                                                                    |                   |
|----------------------------------------------------------------------------------------------------|----------------------------------------------------------------------------------------------------|-------------------|
| Appear in a separate<br>window and this page<br>will remain visible in the<br>browser.<br>If asked to grant<br>XpressConnect<br>permission, click<br>"Allow".<br>If a text file appears<br>instead of | Image: An and a state of the state of the state of t | Missing Plug-in 🕻 |

• Xpress Connect will automatically detect your Operating System type and show you a link to setup your device. Click Setup to continue

| eduroam                                                           | Welcome To The<br>eduroam setup t        | BYOD Powered by Cloudpath Ne  |
|-------------------------------------------------------------------|------------------------------------------|-------------------------------|
| XpressConnect needs to be I<br>To access the secure network, folk | oaded to access the secure network       | K.<br>ter's operating system. |
| Microsoft Windows                                                 |                                          |                               |
| Mac OS X Lion, Mo                                                 | ountain Lion, & Mavericks                |                               |
| Setup Click the                                                   | button to have your device setup for the | network.                      |
| Mac OS X Snow Leop                                                | pard, Leopard & Tiger                    |                               |
| Ubuntu and Fedora                                                 |                                          |                               |
| Apple iPhone iPad                                                 | o ibad Tauah                             |                               |

• Click OK on the id prompt box

| The page at<br>eduroamsetup.cardiffmet.ac.uk says:                                                                                                    |
|----------------------------------------------------------------------------------------------------|
| Your Student or Staff ID and Network Password are<br>required to access this network. When prompted, tap<br>Install to configure the wireless network. |
| ОК                                                                                                    |

• Now click the 'network profile' link to download the configuration file

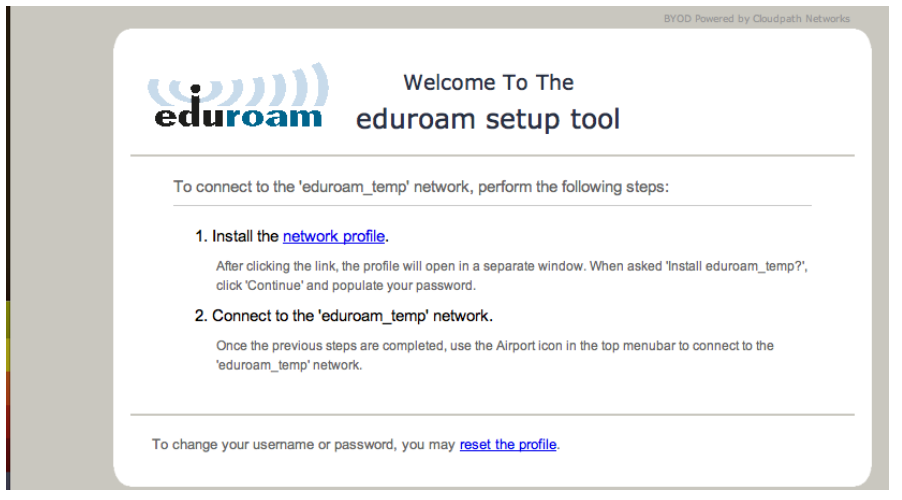

- Find and double click the downloaded file. Your web browser should display it at the bottom of the screen but this will vary depending on which internet browser you use
- Click continue on the Install eduroam screen and also on the Install certificate screen. The certificate helps to secure the eduroam network

| 0 0 0                                 | Profiles                                                                     |
|---------------------------------------|------------------------------------------------------------------------------|
| Image: Show All Show All              | Q                                                                            |
| Install "eduro<br>This profile will o | am"?<br>configure your Mac for the following: Certificate and Wi-Fi Network. |
| Show Profile                          | Cancel Continue                                                              |
| No profiles installed                 | Configuration profiles specify user and system settings for this computer.   |
| + -                                   | (?)                                                                          |

• Once the profile has been installed you can close the Profiles box, and connect to the eduroam network from the WiFi networks list

| 00                               | Profiles                                                                                                 |
|----------------------------------|----------------------------------------------------------------------------------------------------|
| Show All                         | Q                                                                                                    |
| User Profiles eduroam 2 settings | eduroam<br>Cardiff Metropolitan University Verified                                                      |
|                                  | Description The Cardiff Metropolitan Universi<br>Signed Cloudpath Networks, Inc.<br>Installed 3 Jul 2014 |
|                                  | Settings Wi-Fi Network eduroam_temp<br>Certificate PfenceHA CA                                           |
|                                  | DETAILS                                                                                                  |
|                                  | Certificate                                                                                              |
|                                  | Description PfenceHA CA<br>Certificate PfenceHA CA<br>Expires 28 May 2019<br>Issuer PfenceHA CA          |
| + -                              | (?                                                                                                    |

• You should now check to make sure that your device has forgotten the eduroam\_setup network as you no longer need it.

If you have any difficulty then please contact the IT Helpdesk on extension 7000, or by emailing <u>ithelpdesk@cardiffmet.ac.uk</u>. IT advisors are also available at the Learning Centres to help you with any difficulties.